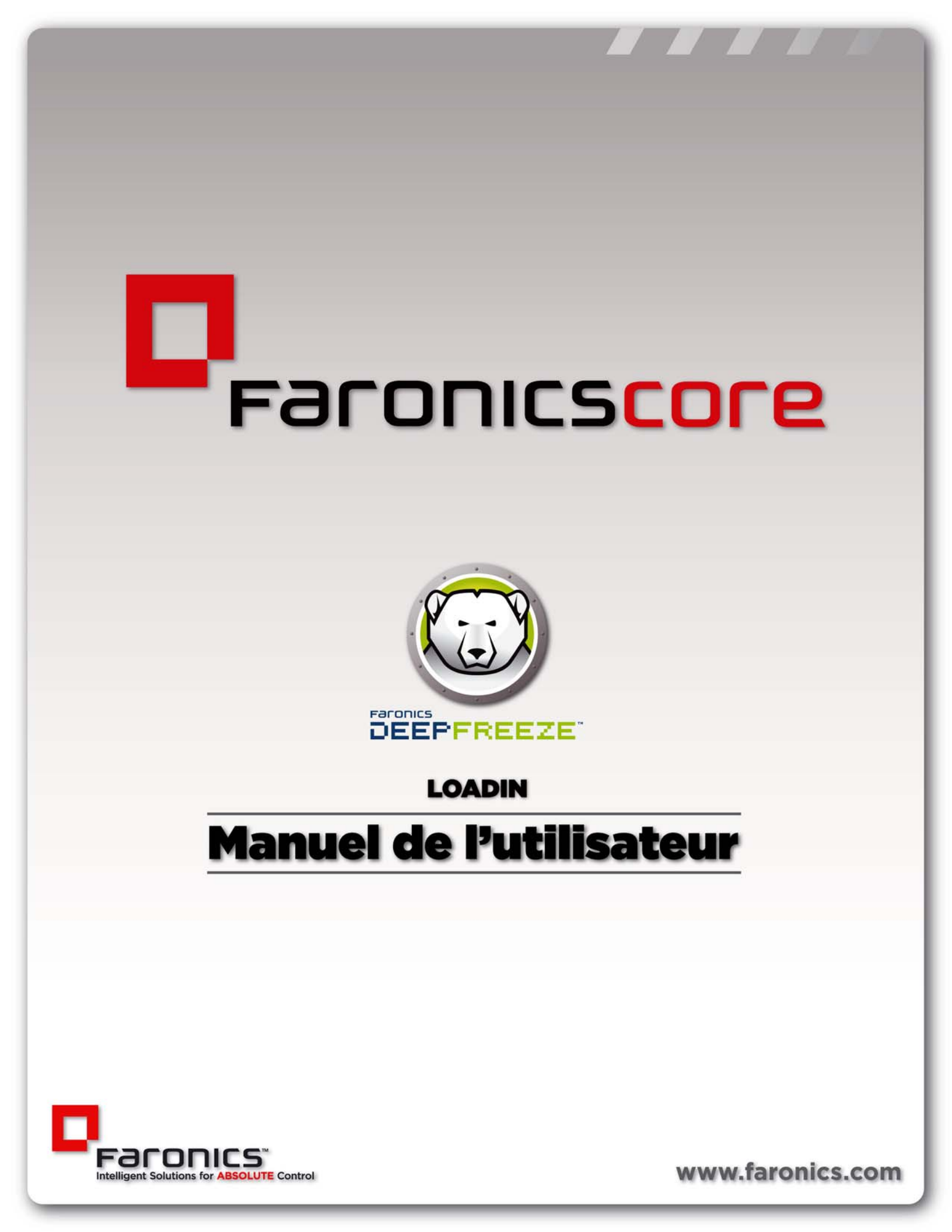

© 1999 - 2014 Faronics Corporation. Tous droits réservés. Faronics, Deep Freeze, Faronics Core, Anti-Executable, Faronics Anti-Virus, Faronics Device Filter, Faronics Power Save, Faronics Insight, Faronics System Profiler et WINSelect sont des marques commerciales et/ou déposées de Faronics Corporation. Tous les autres noms de sociétés et de produits sont des marques commerciales de leurs propriétaires respectifs.

# Table des matières

| Préface                                                                                  |
|------------------------------------------------------------------------------------------|
| Informations importantes                                                                 |
| Assistance technique                                                                     |
|                                                                                          |
| Introduction                                                                             |
| Présentation de Deep Freeze Loadin                                                       |
| Installation de Deep Freeze                                                              |
| Présentation de l'installation                                                           |
| Customization Code                                                                       |
| Octroi de licence                                                                        |
| Utilisation du gestionnaire de configuration Deep Freeze                                 |
| Accès au gestionnaire de configuration 22                                                |
| Création du fichier d'installation de poste de travail                                   |
| Installation et mise à niveau de Deep Freeze Client                                      |
| Installation de Deep Freeze Client                                                       |
| Mise à niveau de Deep Freeze Client                                                      |
| Utilisation de Deep Freeze Loadin 29                                                     |
| Utilisation de Deep Freeze Loadin via Core Console                                       |
| Planifier une action                                                                     |
| Utilisateurs et rôles                                                                    |
| Groupes de postes de travail Deep Freeze 34                                              |
| Désinstallation de Deep Freeze 35                                                        |
| Désinstallation de Deep Freeze Client via Core Console                                   |
| Désinstallation de Deep Freeze Loadin via la fonction Ajout/suppression de programmes 37 |
| Désinstallation de Deep Freeze Loadin à l'aide du programme d'installation               |

4 Table des matières

## Préface

Ce guide de l'utilisateur décrit comment installer, configurer et utiliser Deep Freeze Loadin.

### Rubriques

Informations importantes Assistance technique Cette section contient des informations importantes à propos de votre produit Faronics.

#### À propos de Faronics

Faronics fournit des solutions de pointe qui permettent de gérer, simplifier et protéger les environnements informatiques complexes. Nos produits garantissent une disponibilité des postes de travail à 100 % et influencent considérablement le quotidien de milliers de professionnels des technologies de l'information. Nos innovations technologiques performantes et orientées vers l'utilisateur profitent aux établissements scolaires, aux établissements de santé, aux bibliothèques, aux organisations gouvernementales et aux entreprises.

#### **Documentation sur le produit**

Les documents suivants constituent l'ensemble de la documentation Deep Freeze Loadin :

- *Deep Freeze Loadin Guide de l'utilisateur* Il s'agit du document que vous consultez actuellement. Ce document décrit l'utilisation du produit.
- *Deep Freeze Loadin Notes de version* Ce document énumère les nouvelles fonctions, les problèmes connus et les problèmes résolus.
- *Guide de l'utilisateur Deep Freeze Enterprise* Ce document décrit l'utilisation de Deep Freeze Enterprise.

### **Assistance technique**

Nous avons déployé tous nos efforts dans la conception de ce logiciel afin de fournir un produit facile à utiliser, sans difficulté. Si vous rencontrez des difficultés, contactez le service d'assistance technique.

Courrier électronique : support@faronics.com

Téléphone : 1 800 943 6422 ou 1 (604) 637 3333

Horaires : 7h00 à 17h00 (heure de la côte pacifique des États-Unis)

#### Informations de contact

- Web : www.faronics.com
- Courrier électronique : sales@faronics.com
- Téléphone : 1 800 943 6422 ou 1 (604) 637 3333
- Télécopie : 1 800 943 6488 ou 1 (604) 637 8188
- Horaires : 7h à 17h (heure de la côte pacifique des États-Unis)
- Adresse : Faronics Technologies USA Inc.
  2411 Old Crow Canyon Road, Suite 170
  San Ramon, CA 94583
  USA

Faronics Corporation 609 Granville Street, Suite 1400 Vancouver, BC, V7Y 1G5 Canada

Faronics Corporation (Europe) Siena Court The Broadway Maidenhead Berkshire, SL6 1NJ UK

## Définition des termes

| Terme                                                                                | Définition                                                                                                    |
|--------------------------------------------------------------------------------------|----------------------------------------------------------------------------------------------------|
| Core Console                                                                         | Interface utilisateur utilisée pour gérer et contrôler les serveurs<br>Core et les postes de travail.                                                                                                    |
| Core Database                                                                        | La base de données contient la liste des postes de travail.                                                                                                    |
| Core Agent                                                                           | Core Agent, qui est installé sur le poste de travail, permet d'établir une communication entre le poste de travail et le serveur Core.                                                                                                    |
| Core Server                                                                          | Core Server est responsable de la gestion des postes de travail, du<br>traitement des tâches et de la communication entre Core Console et les<br>postes de travail.                                                                                                    |
| Customization Code                                                                   | Il consiste en un identifiant unique qui crypte le gestionnaire de<br>configuration, la console Enterprise, les fichiers d'installation de poste<br>de travail, le générateur de mots de passe à usage unique et le contrôle<br>de ligne de commande Deep Freeze. Ce code n'est pas un mot de passe<br>qui peut être utilisé pour accéder à Deep Freeze.  |
| Faronics Core                                                                        | Faronics Core est constitué de Core Server, Core Console,<br>Core Database et Core Agent.                                                                                                    |
| Loadin                                                                               | Un Product Loadin est une bibliothèque de logiciels qui ajoute une nouvelle fonctionnalité produit à Faronics Core.                                                                                                    |
| Gestionnaire de<br>configuration<br>Deep Freeze                                      | Le gestionnaire de configuration permet de créer des fichiers de<br>programme d'installation de poste de travail personnalisés et<br>préconfigurés, ainsi que Workstation Seed.                                                                                                    |
| Deep Freeze<br>Enterprise                                                            | Il s'agit du gestionnaire de configuration Deep Freeze et de la console<br>Deep Freeze Enterprise.                                                                                                    |
| Console Deep Freeze<br>Enterprise                                                    | La console Enterprise permet de déployer, contrôler et gérer de<br>manière centralisée les installations Deep Freeze et en assurer<br>la maintenance.                                                                                                    |
| Fichier d'installation<br>de poste de travail<br>Deep Freeze<br>(Deep Freeze Client) | Un fichier d'installation personnalisée de poste de travail Deep Freeze<br>est créé dans le gestionnaire de configuration et déployé sur les<br>postes de travail de l'entreprise. Ce fichier comprend Workstation<br>Seed. Si le fichier d'installation de poste de travail Deep Freeze est<br>installé, Workstation Seed ne doit pas l'être séparément. |

| Terme                           | Définition                                                                                                    |
|---------------------------------|----------------------------------------------------------------------------------------------------|
| Deep Freeze<br>Workstation Seed | Workstation Seed établit une communication continue entre la<br>console Enterprise et les ordinateurs connectés en réseau. Après avoir<br>installé Workstation Seed sur un ordinateur, celui-ci devient visible à<br>partir de la console Enterprise. Une fois l'ordinateur visible sur la<br>console Enterprise, plusieurs actions, telles que le redémarrage, l'arrêt<br>et la fonction de réveil sur appel réseau (Wake-on-LAN) peuvent être<br>effectuées à distance. Deep Freeze peut aussi être installé à distance<br>sur un ordinateur visible, ce qui permet de lancer à distance sur ce<br>dernier des actions associées à Deep Freeze. |

Pour plus d'informations sur Deep Freeze, consultez le Guide de l'utilisateur Deep Freeze Enterprise à l'adresse http://www.faronics.com/library.

Pour plus d'informations sur Faronics Core, consultez le Guide de l'utilisateur Faronics Core à l'adresse http://www.faronics.com/library.

10 Préface

# Introduction

Deep Freeze de Faronics permet de supprimer les dommages et pannes de vos ordinateurs en rendant les configurations informatiques indestructibles. Après avoir installé Deep Freeze sur un ordinateur, tous les changements qui y sont apportés, qu'ils soient accidentels ou malicieux, ne sont jamais permanents. Deep Freeze offre une immunité immédiate contre la plupart des problèmes qui touchent les ordinateurs à l'heure actuelle : les migrations inévitables de la configuration, les configurations erronées accidentelles du système, les activités de logiciels malveillants et les dégradations fortuites de système.

Rubriques

Présentation de Deep Freeze Loadin Configuration système

#### Présentation de Deep Freeze Loadin

Deep Freeze Loadin étend la fonctionnalité de Deep Freeze Enterprise à Faronics Core. Deep Freeze Loadin permet de redémarrer les postes de travail en l'état *Frozen* ou *Thawed*.

Deep Freeze Loadin est installé via Core Console (composant de Faronics Core). Deep Freeze Loadin permet d'installer à distance le fichier d'installation de poste de travail Deep Freeze Enterprise via Core Console sur des postes de travail de votre réseau.

Pour plus d'informations sur l'utilisation de Deep Freeze Enterprise, consultez le Guide de l'utilisateur Deep Freeze Enterprise à l'adresse http://www.faronics.com/library.

#### **Configuration système**

#### Deep Freeze Loadin

Deep Freeze Loadin requiert :

- Deep Freeze Enterprise 7.0 ou version supérieure
- Faronics Core 3.2 ou version supérieure

#### Faronics Core

De plus amples informations sur la configuration système nécessaire à Faronics Core sont disponibles dans le Guide de l'utilisateur Faronics Core. Le dernier guide de l'utilisateur est disponible à l'adresse http://www.faronics.com/library.

# **Installation de Deep Freeze**

Ce chapitre décrit le processus d'installation de Deep Freeze.

#### Rubriques

Présentation de l'installation Customization Code

### Présentation de l'installation

Avant d'installer Deep Freeze Loadin, procédez comme suit :

- 1. Installez Faronics Core. Pour plus d'informations sur Faronics Core, consultez le Guide de l'utilisateur Faronics Core à l'adresse http://www.faronics.com/library.
- 2. Installez Core Agent sur le ou les postes de travail. Pour plus d'informations, consultez le Guide de l'utilisateur Faronics Core à l'adresse http://www.faronics.com/library.
- 3. Installez Deep Freeze Enterprise. Pour plus d'informations, consultez le Guide de l'utilisateur Deep Freeze Enterprise à l'adresse http://www.faronics.com/library.
- 4. Générez le fichier d'installation de poste de travail. Pour plus d'informations, consultez le Guide de l'utilisateur Deep Freeze Enterprise à l'adresse http://www.faronics.com/library.
- 5. Installez Deep Freeze Loadin. La procédure correspondante est décrite ultérieurement dans cette section.

#### Installation de Deep Freeze Loadin

Pour installer Deep Freeze Loadin, procédez comme suit :

1. Double-cliquez sur le fichier *Deep\_Freeze\_Console\_Loadin\_Installer.exe*. Le programme d'installation de Deep Freeze Loadin apparaît. Cliquez sur *Suivant*.

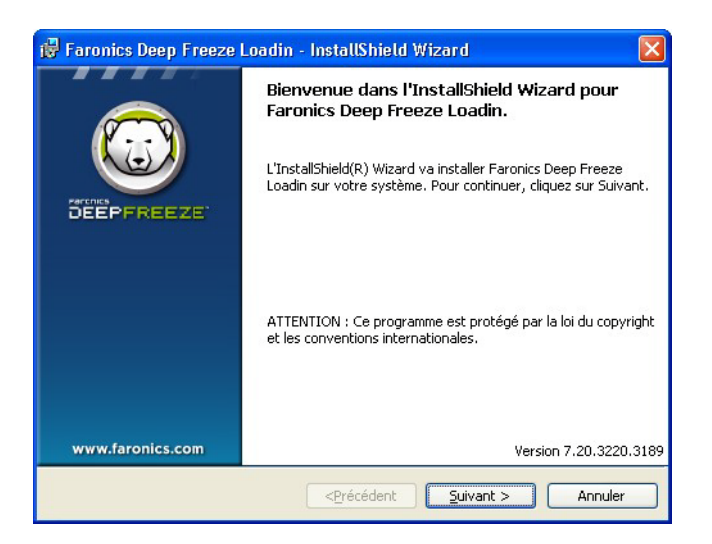

2. Lisez et acceptez l'accord de licence. Cliquez sur Suivant.

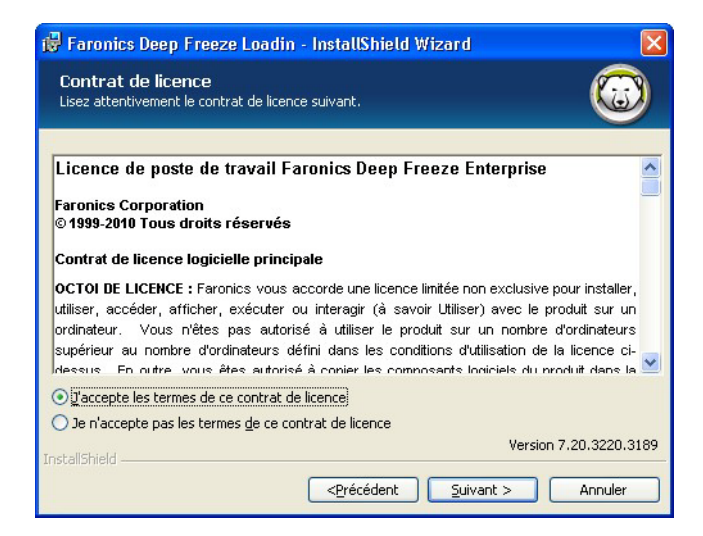

3. Complétez les champs ci-dessous et cliquez sur Suivant :

| 🔀 Faronics Deep Free                            | ze Loadin - InstallShield Wizard |                        |
|-------------------------------------------------|----------------------------------|------------------------|
| Informations client<br>Entrez vos informations. |                                  |                        |
| Nom <u>u</u> tilisateur:                        | Faronics Corporation             |                        |
| Organisation:                                   | Faronics Corporation             |                        |
| Clé de licence Deep Freez                       | e Enterprise :                   |                        |
| Utiliser l' <u>é</u> valuation (30              | ) jours)                         |                        |
| Clé de licence du serveur                       | Deep Freeze Enterprise :         |                        |
| Dunkan Kashakas (20                             |                                  |                        |
| InstallShield                                   | i jours)                         | Version 7.20.3220.3189 |
|                                                 | <pre></pre>                      | ant > Annuler          |

- Nom d'utilisateur précisez le nom d'utilisateur.
- Nom d'organisation précisez le nom de l'organisation.
- *Clé de licence Deep Freeze Enterprise* saisissez la clé de licence ou sélectionnez la case à cocher Utiliser la version d'évaluation.
- *Clé de licence du serveur Deep Freeze Enterprise* saisissez la clé de licence ou sélectionnez la case à cocher Utiliser la version d'évaluation.
- 4. Entrez le Customization Code et cliquez sur Suivant.

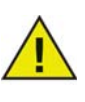

Le Customization Code saisi sur Deep Freeze Loadin doit correspondre au Customization Code créé sur la console Deep Freeze Enterprise.

| i Faronics Deep Freeze Loadin - InstallShield Wizard                                                                                                    |  |  |
|----------------------------------------------------------------------------------------------------|--|--|
| Customization Code                                                                                                    |  |  |
| Veuillez saisir votre Customization Code ?                                                                                                    |  |  |
| Indiquez un Customization Code à communiquer aux postes de travail Deep Freeze.<br>Si vous oubliez ou perdez votre Customization Code, ce dernier ne pourra vous être |  |  |
| communiqué à nouveau par Faronics ou tout autre tiers. Il est donc recommandé de le noter<br>et de le ranger dans un endroit sûr.                                     |  |  |
| caractères et être composé d'une combinaison de caractères alphanumériques, y compris<br>d'espaces.                                                                   |  |  |
| Customization Code:                                                                                                    |  |  |
| <u>[</u>                                                                                                    |  |  |
| Version 7.20.3220.3189                                                                                                    |  |  |
| <u>Précédent</u> <u>Suivant&gt;</u> Annuler                                                                                                    |  |  |

5. L'emplacement d'installation par défaut apparaît. Cliquez sur Suivant pour installer sur l'emplacement par défaut.

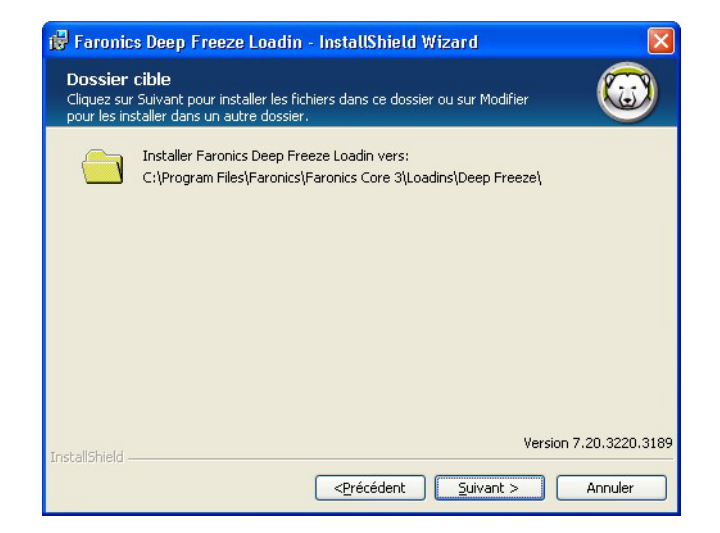

6. Cliquez sur Installer pour commencer l'installation.

| 😽 Faronics Deep Freeze Loadin - InstallShield Wizard                                                                                                    | ×              |
|----------------------------------------------------------------------------------------------------|----------------|
| L'installation du programme peut commencer<br>Toutes les informations nécessaires à l'installation sont réunies.                                                                                             |                |
| Cliquez sur Installer pour commencer l'installation.<br>Pour vérifier les paramètres d'installation ou les modifier, cliquez sur Précédent.<br>l'assistant sans installer le programme, cliquez sur Annuler. | Pour quitter   |
| InstallShield                                                                                                    | 7.20.3220.3189 |

7. Le message suivant apparaît. Cliquez sur *Oui* pour redémarrer le service Faronics Core Server ou sur *Non* pour redémarrer manuellement le service *Faronics Core Server* ultérieurement.

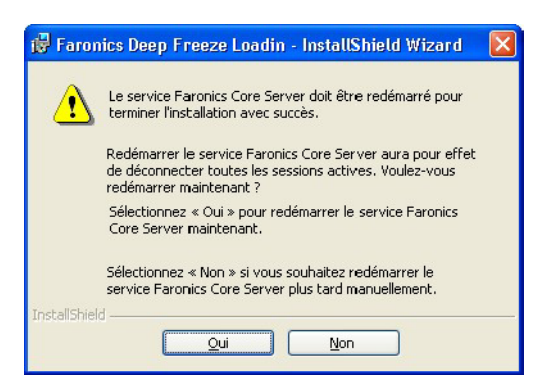

8. Cliquez sur Terminer pour terminer l'installation.

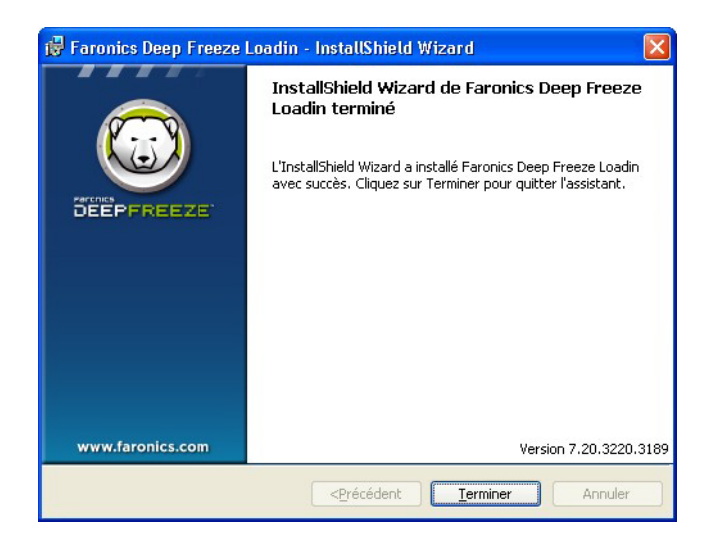

### **Customization** Code

Le Customization Code (code de personnalisation) est défini à l'aide du gestionnaire de configuration Deep Freeze. Il consiste en un identifiant unique qui crypte le gestionnaire de configuration, la console Enterprise, les fichiers d'installation de poste de travail, le générateur de mots de passe à usage unique et le contrôle de ligne de commande Deep Freeze. Ce code n'est pas un mot de passe qui peut être utilisé pour accéder à Deep Freeze.

Le Customization Code fait en sorte que les administrateurs non autorisés ne puissent accéder ou contrôler un poste de travail. Les divers administrateurs Deep Freeze contrôlant un même groupe de postes de travail doivent utiliser un Customization code correspondant.

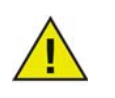

Le Customization Code saisi sur Deep Freeze Loadin doit correspondre au Customization Code créé sur la console Deep Freeze Enterprise.

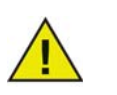

Le Customization Code doit être enregistré et conservé avec précaution. Faronics ne peut pas récupérer un Customization Code perdu ou oublié.

Pour plus d'informations, consultez le Guide de l'utilisateur Deep Freeze Enterprise à l'adresse http://www.faronics.com/library.

#### Modification du Customization Code de Deep Freeze Loadin

Le Customization Code créé par le gestionnaire de configuration Deep Freeze permet d'établir une communication entre Deep Freeze Loadin et le ou les postes de travail sur lesquels Deep Freeze est installé.

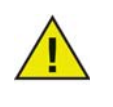

En cas de modification du Customization Code d'un fichier d'installation de poste de travail via la console Deep Freeze Enterprise et de sa saisie sur un poste de travail, vous devez également modifier le Customization Code dans Deep Freeze Loadin via Core Console.

Procédez comme suit pour modifier le Customization Code saisi lors de l'installation de Deep Freeze Loadin :

- 1. Lancez Core Console.
- 2. Dans le volet *Arborescence de la console*, cliquez avec le bouton droit sur *Faronics Core Console* et sélectionnez *Propriétés*.

3. Sélectionnez l'onglet Deep Freeze.

| erveur   Base de do | nnées Alertes   | Deep Freeze              | À propos de                  |                    |
|---------------------|-----------------|--------------------------|------------------------------|--------------------|
|                     | DEEP            | FREE:<br>ABSOLUTE System | ZE <sup>-</sup><br>Integrity |                    |
| Version : 7.20.3220 | .3189           |                          | (                            | Customization Code |
| Deep Freeze Ent     | erprise         |                          |                              |                    |
| Clé de licence :    |                 |                          |                              | Modifier           |
| Expire le :         |                 |                          |                              |                    |
| Serveur Deep Fr     | eeze Enterprise |                          |                              |                    |
| Clé de licence :    |                 |                          |                              | Modifier           |
| Expire le :         |                 |                          |                              |                    |

Complétez les champs ci-après :

- Cliquez sur Customization Code, saisissez le code puis cliquez sur OK.
- 4. Cliquez sur OK.

### Octroi de licence

Procédez comme suit pour modifier la clé de licence saisie lors de l'installation de Deep Freeze Loadin :

- 1. Lancez Core Console.
- 2. Dans le voler Arborescence de la console, cliquez avec le bouton droit sur Faronics Core Server et choisissez Propriétés.
- 3. Sélectionnez l'onglet Deep Freeze.

| localhost(FaronicsCoreAdmin) Properties                 |
|---------------------------------------------------------|
| Serveur Base de données Alertes Deep Freeze À propos de |
|                                                         |
| Version : 7.20.3220.3189                                |
| Deep Freeze Enterprise                                  |
| Expire le :                                             |
| Serveur Deep Freeze Enterprise                          |
| Clé de licence : Modifier                               |
| Expire le :                                             |
| OK Cancel Apply                                         |

Complétez les champs ci-après :

- Cliquez sur Modifier et saisissez la clé de licence pour Deep Freeze Enterprise.
- Cliquez sur Modifier et saisissez la clé de licence pour Deep Freeze Server Enterprise.
- 4. Cliquez sur OK.

# Utilisation du gestionnaire de configuration Deep Freeze

Rubriques

Accès au gestionnaire de configuration Création du fichier d'installation de poste de travail

### Accès au gestionnaire de configuration

Avant d'utiliser Deep Freeze Loadin, vous devez installer la console Deep Freeze Enterprise. Cette procédure installe également le gestionnaire de configuration Deep Freeze.

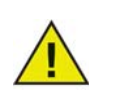

Seule la version Deep Freeze Enterprise 7.0 ou version supérieure est compatible avec Deep Freeze Loadin.

Pour plus d'informations, consultez le Guide de l'utilisateur Deep Freeze Enterprise à l'adresse http://www.faronics.com/library.

Ouvrez le gestionnaire de configuration en sélectionnant le chemin suivant à partir du menu Démarrer :

*Démarrer > Tous les programmes > Faronics > Deep Freeze 7 Enterprise > Administrateur Deep Freeze* 

Le gestionnaire de configuration fournit divers onglets grâce auxquels vous pouvez configurer les mots de passe, les lecteurs gelés, les mises à jour Windows, les événements incorporés et l'octroi de licence. Une fois les paramètres configurés, un fichier d'installation de poste de travail doit être créé et déployé sur les postes de travail. Le fichier d'installation de poste de travail peut être installé sur les postes de travail devant être protégés par Deep Freeze.

### Création du fichier d'installation de poste de travail

Pour utiliser Deep Freeze Loadin via Core Console, vous devez créer le fichier d'installation de poste de travail à l'aide du gestionnaire de configuration Deep Freeze.

Pour créer des fichiers de programme d'installation Deep Freeze, cliquez sur le bouton *Créer* dans la barre d'outils du gestionnaire de configuration et sélectionnez *Créer un programme d'installation de poste de travail.* 

Ce fichier peut être utilisé pour installer Deep Freeze sur les postes de travail en utilisant :

- L'installation assistée (installation basée sur les données entrées par l'utilisateur)
- L'installation silencieuse (installation qui n'indique pas l'avancement ni ne fournit de messages pendant l'installation)
- L'installation cible (programme d'installation créé par la console Enterprise en vue d'être déployé sur des postes de travail cibles)

Pour plus d'informations, consultez le Guide de l'utilisateur Deep Freeze Enterprise à l'adresse http://www.faronics.com/library.

Une fois le programme d'installation Deep Freeze installé sur un poste de travail à l'aide de Core Console, le poste de travail peut être géré par le Deep Freeze Loadin.

# Installation et mise à niveau de Deep Freeze Client

Ce chapitre décrit le processus d'installation et de mise à niveau de Deep Freeze Client.

Rubriques

Installation de Deep Freeze Client Mise à niveau de Deep Freeze Client

### **Installation de Deep Freeze Client**

Si vous utilisez Deep Freeze Enterprise 7.0 ou version supérieure, vous êtes prêt à installer Deep Freeze Client sur les postes de travail via Core Console.

Deep Freeze Client (fichier d'installation de poste de travail) doit être installé avant d'exécuter les tâches associées à Deep Freeze via Core Console. Pour plus d'informations sur la création du fichier d'installation de poste de travail, reportez-vous à *Création du fichier d'installation de poste de travail*.

Procédez comme suit pour installer Deep Freeze Client (fichier d'installation de poste de travail) :

- 1. Sélectionnez un ou plusieurs postes de travail, cliquez avec le bouton droit et accédez à *Configurer les postes de travail > Avancé > Installer Deep Freeze Client*.
- 2. La boîte de dialogue suivante apparaît :

| © Deep Freeze Loadin                                                                                                    | X |
|----------------------------------------------------------------------------------------------------|---|
| Choisir le fichier du programme d'installation du poste de travail Deep Freeze<br>qui a été créé en utilisant le gestionnaire de configuration Deep Freeze : |   |
| Parcourir                                                                                                    |   |
|                                                                                                    | ) |

- 3. Accédez à et sélectionnez le *fichier d'installation de poste de travail* créé à l'aide du gestionnaire de configuration.
- 4. Cliquez sur OK.

Deep Freeze Client peut être mis à niveau si une nouvelle version de Deep Freeze est disponible ou pour mettre à niveau à partir d'une version antérieure de Deep Freeze.

Procédez comme suit pour mettre à niveau Deep Freeze Client (fichier d'installation de poste de travail) :

- 1. Sélectionnez un ou plusieurs postes de travail, cliquez avec le bouton droit et accédez à *Configurer les postes de travail > Avancé > Mettre à niveau Deep Freeze Client*.
- 2. La boîte de dialogue suivante apparaît :

| 😇 Deep Freeze Loadin                                                                                                    | × |
|----------------------------------------------------------------------------------------------------|---|
| Choisir le fichier du programme d'installation du poste de travail Deep Freeze<br>qui a été créé en utilisant le gestionnaire de configuration Deep Freeze : |   |
| Parcourir                                                                                                    |   |
|                                                                                                    |   |

- 3. Accédez à et sélectionnez le *fichier d'installation de poste de travail* créé à l'aide du gestionnaire de configuration.
- 4. Cliquez sur OK.

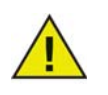

Le Customization Code de Deep Freeze Client (fichier d'installation de poste de travail) doit correspondre au Customization Code saisi dans Deep Freeze Loadin via Core Console pour que le processus de mise à niveau fonctionne.

Guide de l'utilisateur Deep Freeze Loadin

# **Utilisation de Deep Freeze Loadin**

Ce chapitre décrit l'utilisation de Deep Freeze Enterprise Loadin.

#### Rubriques

Utilisation de Deep Freeze Loadin via Core Console Planifier une action Utilisateurs et rôles

### Utilisation de Deep Freeze Loadin via Core Console

Core Console affiche l'état de tous les postes de travail en état Frozen et Thawed sur le réseau et permet à l'administrateur d'exécuter des tâches spécifiques sur ces postes de travail.

Core Console permet aux administrateurs d'exécuter les tâches suivantes :

- Arrêter
- Redémarrer
- Activer
- Planifier des actions

Deep Freeze Loadin permet aux administrateurs d'exécuter à distance les tâches suivantes :

- Redémarrer en état Frozen
- Redémarrer en état Thawed
- Redémarrer Thawed and Locked
- Verrouiller le clavier et la souris
- Déverrouiller le clavier et la souris
- Installer Deep Freeze Client
- Désinstaller Deep Freeze Client
- Mettre à niveau Deep Freeze Client

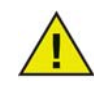

Faronics Core peut uniquement réveiller un poste de travail éteint si celui-ci est correctement configuré pour se mettre en marche sur réception d'un signal de réveil sur appel réseau (Wake-on-LAN).

Deep Freeze Loadin apparaît dans Core Console après l'installation.

Les actions Deep Freeze suivantes peuvent être exécutées via Core Console :

- *Redémarrer en état Frozen* Sélectionnez un ou plusieurs postes de travail, cliquez avec le bouton droit et sélectionnez *Redémarrer en état Frozen*.
- *Redémarrer en état Thawed* Sélectionnez un ou plusieurs postes de travail, cliquez avec le bouton droit et sélectionnez *Redémarrer en état Thawed*.
- *Redémarrer Thawed and Locked* Sélectionnez un ou plusieurs postes de travail, cliquez avec le bouton droit et sélectionnez Redémarrer Thawed and Locked.
- *Verrouiller le clavier et la souris* Sélectionnez un ou plusieurs postes de travail, cliquez avec le bouton droit et sélectionnez Verrouiller le clavier et la souris.
- *Déverrouiller le clavier et la souris* Sélectionnez un ou plusieurs postes de travail, cliquez avec le bouton droit et sélectionnez Déverrouiller le clavier et la souris.
- *Installer Deep Freeze Client* Sélectionnez un ou plusieurs postes de travail, cliquez avec le bouton droit et sélectionnez Configurer postes de travail > Installer Deep Freeze Client.
- *Désinstaller Deep Freeze Client* Sélectionnez un ou plusieurs postes de travail, cliquez avec le bouton droit et sélectionnez Configurer postes de travail > Désinstaller Deep Freeze Client.

• *Mettre à niveau Deep Freeze Client* – Sélectionnez un ou plusieurs postes de travail, cliquez avec le bouton droit et sélectionnez Configurer postes de travail > Mettre à jour Deep Freeze Client.

### Planifier une action

Core Console vous permet de planifier les tâches suivantes pour les postes de travail gérés :

- Redémarrer en état Frozen Redémarrez en état Frozen le ou les postes de travail sélectionnés.
- *Redémarrer en état Thawed Redémarrez en état Thawed* le ou les postes de travail sélectionnés.
- *Redémarrer Thawed and Locked* Redémarrez en mode Thawed le ou les postes de travail sélectionnés.
- *Verrouiller le clavier et la souris –* Verrouillez le clavier et la souris du ou des postes de travail sélectionnés.
- *Déverrouiller le clavier et la souris* Déverrouillez le clavier et la souris du ou des postes de travail sélectionnés.
- *Installer Deep Freeze Client* Installez Deep Freeze Client sur le ou les postes de travail sélectionnés.
- *Mettre à niveau Deep Freeze Client* Mettez à niveau Deep Freeze Client sur le ou les postes de travail sélectionnés.
- *Désinstaller Deep Freeze Client* Désinstallez Deep Freeze Client sur le ou les postes de travail sélectionnés.

Procédez comme suit pour planifier une action :

- 1. Sélectionnez un ou postes de travail et cliquez sur *Planifier une action* dans le volet *Action*. Vous pouvez également cliquer avec le bouton droit et sélectionner *Planifier une action*.
- 2. Sélectionnez l'action à planifier.
- 3. Sélectionnez la fréquence (à usage unique, Tous les jours, Toutes les semaines ou Tous les mois). Sélectionnez d'autres options qui apparaissent en fonction de la fréquence sélectionnée (Heure, Date, Jour ou Mois).
- 4. Cliquez sur OK.

Faronics Core vous permet de configurer et de gérer plusieurs utilisateurs. Les utilisateurs peuvent être affectés à différents groupes en fonction de différents rôles. Le tableau ci-dessous décrit les autorisations des divers rôles à l'aide de Deep Freeze Loadin :

| Rôle utilisateur   | Autorisation                          |
|--------------------|---------------------------------------|
| Administrateur     | Redémarrer en état Frozen             |
|                    | Redémarrer en état Thawed             |
|                    | Redémarrer Thawed and Locked          |
|                    | • Verrouiller le clavier et la souris |
|                    | Déverrouiller le clavier et la souris |
|                    | Modifier le Customization Code        |
|                    | Installer Deep Freeze Client          |
|                    | • Mettre à niveau Deep Freeze Client  |
|                    | Désinstaller Deep Freeze Client       |
| Utilisateur avancé | Redémarrer en état Frozen             |
|                    | Redémarrer en état Thawed             |
| Utilisateur        | • Aucune                              |
| Invité             | • Aucune                              |

Pour plus d'informations sur Faronics Core, consultez le Guide de l'utilisateur Faronics Core à l'adresse http://www.faronics.com/library.

### Groupes de postes de travail Deep Freeze

Deep Freeze Loadin crée automatiquement des groupes de postes de travail et affiche les postes de travail indiquant les modes suivants dans le groupe donné:

- Frozen Postes de travail en mode Frozen.
- Maintenance Mode Postes de travail actuellement en Maintenance Mode.
- Seed Postes de travail sur lesquels Seed est installé.
- Thawed Postes de travail en mode Thawed.
- Thawed and Locked Postes de travail en mode Thawed and Locked.

Pour afficher les groupes de postes de travail Deep Freeze, cliquez sur Deep Freeze Loadin puis sur le nom de groupe sous le Loadin. Les postes de travail apparaissent dans la liste des postes de travail.

# Désinstallation de Deep Freeze

Ce chapitre décrit la désinstallation de Deep Freeze Client et de Deep Freeze Loadin.

#### Rubriques

Désinstallation de Deep Freeze Client via Core Console Désinstallation de Deep Freeze Loadin via la fonction Ajout/suppression de programmes Désinstallation de Deep Freeze Loadin à l'aide du programme d'installation

### Désinstallation de Deep Freeze Client via Core Console

Procédez comme suit pour désinstaller Deep Freeze Client (fichier d'installation de poste de travail) :

- 1. Sélectionnez un ou plusieurs postes de travail, cliquez avec le bouton droit et accédez à *Configurer les postes de travail > Avancé > Désinstaller Deep Freeze Client*.
- 2. Cliquez sur *OK*.

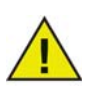

Le poste de travail doit être en état Thawed pour pouvoir désinstaller Deep Freeze.

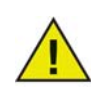

Le Customization Code de Deep Freeze Client (fichier d'installation de poste de travail) doit correspondre au Customization Code saisi dans Deep Freeze Loadin via Core Console pour que le processus de mise à niveau fonctionne.

# Désinstallation de Deep Freeze Loadin via la fonction Ajout/suppression de programmes

Pour désinstaller Deep Freeze Loadin, procédez comme suit :

- 1. Sélectionnez Démarrer > Panneau de configuration > Ajout/suppression des programmes.
- 2. Sélectionnez Faronics Deep Freeze Loadin et cliquez sur Supprimer.
- 3. Cliquez sur Oui.

# Désinstallation de Deep Freeze Loadin à l'aide du programme d'installation

Pour désinstaller Deep Freeze Loadin, procédez comme suit :

1. Double-cliquez sur le fichier *Deep\_Freeze\_Console\_Loadin\_Installer.exe*. Le programme d'installation de Deep Freeze Loadin apparaît. Cliquez sur *Suivant*.

| 🦸 Faronics Deep Freeze Loadin - InstallShield Wizard 🛛 🛛 🔀 |                                                                                                    |
|------------------------------------------------------------|----------------------------------------------------------------------------------------------------|
| DEEPFREEZE'                                                | Bienvenue dans l'InstallShield Wizard de<br>Faronics Deep Freeze Loadin.<br>L'InstallShield(R) Wizard vous permettra de modifier, de<br>réparer ou de supprimer Faronics Deep Freeze Loadin. Pour<br>continuer, cliquez sur Suivant. |
| www.faronics.com                                           | Version 7.20.3220.3189                                                                                                    |
| <pre></pre>                                                |                                                                                                    |

2. Sélectionnez Supprimer. Cliquez sur Suivant.

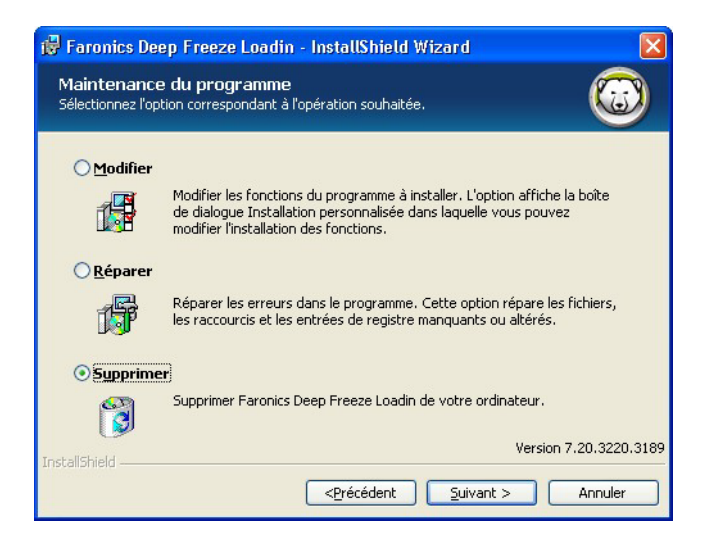

3. Cliquez sur Supprimer.

| 🕞 Faronics Deep Freeze Loadin - InstallShield Wizard                                                                                                 | ×    |
|----------------------------------------------------------------------------------------------------|------|
| Suppression du programme<br>Vous avez choisi de supprimer le programme de votre système.                                                             |      |
| Cliquez sur Supprimer pour supprimer Faronics Deep Freeze Loadin de votre ordinateur.<br>Après la suppression, ce programme ne sera plus disponible. |      |
| Pour vérifier les paramètres ou les modifier, cliquez sur Précédent.                                                                                 |      |
|                                                                                                    |      |
|                                                                                                    |      |
|                                                                                                    |      |
| Version 7-20-3220.                                                                                                    | 3189 |
| InstallShield <précédent annuler<="" supprimer="" td=""><td></td></précédent>                                                                        |      |

4. Le message suivant apparaît. Cliquez sur *Oui* pour redémarrer le service Faronics Core Server ou sur *Non* pour redémarrer manuellement le service *Faronics Core Server* ultérieurement.

| 🔀 Faron      | ics Deep Freeze Loadin - InstallShield Wizard                                                                                                    | × |
|--------------|----------------------------------------------------------------------------------------------------|---|
| ⚠            | Le service Faronics Core Server doit être redémarré pour<br>terminer l'installation avec succès.                                                 |   |
|              | Redémarrer le service Faronics Core Server aura pour effet<br>de déconnecter toutes les sessions actives. Voulez-vous<br>redémarrer maintenant ? |   |
|              | Sélectionnez « Oui » pour redémarrer le service Faronics<br>Core Server maintenant.                                                              |   |
|              | Sélectionnez « Non » si vous souhaitez redémarrer le<br>service Faronics Core Server plus tard manuellement.                                     |   |
| InstallShiel | dQui Non                                                                                                    |   |

5. Cliquez sur Terminer.

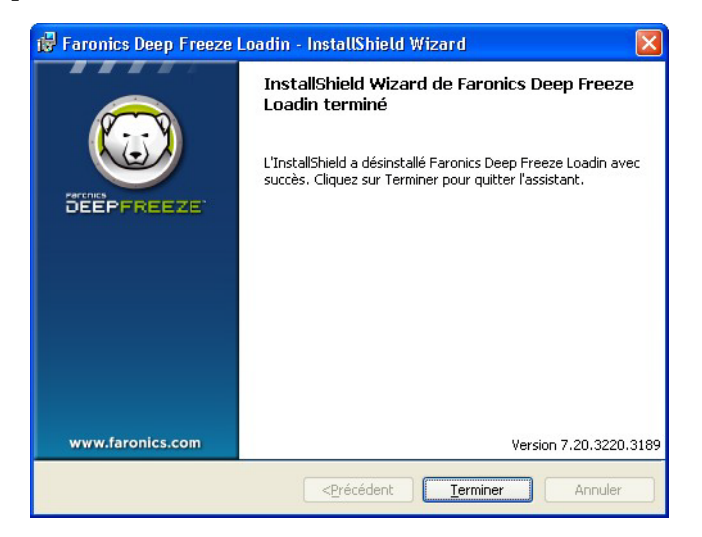